## 電子証明書の発行・更新の操作手順(Internet Explorer11版)

「ろうきんインターネットバンキング(団体向け)」(以下「本サービス」といいます。)を電子証明書方式で利用している場合は、パソコンに電子証明書をインストールする必要があります。

Windows8.1 の Internet Explorer11 で、電子証明書の発行・更新をする場合の操作手順を以下の とおりご案内いたします。

## 1. 電子証明書の発行

(1)ログイン画面で、「電子証明書発行」ボタンをクリックします。

| ログイン                                                                                                    | BLG1001 へルプ 🕥                                                                          |
|----------------------------------------------------------------------------------------------------|----------------------------------------------------------------------------------------|
| ろうきんインターネットバンキング (団体向け) にログイン                                                                                                    | ンします。                                                                                  |
| 株子証明書方式のお客様は、こちらからログインして<br>ください、<br>ログイン<br>しワイン<br>い電学証明書方式の必該寄信は、からかじの本サービス<br>され何する場所に電子証明書をペインストールする必要<br>があります。。<br>こちらから電子証明書を保行してください、<br><u>年子証明書気</u> | ID・パスワード方式のお客様は、こちらからログインしてください。<br>ログインID<br>ログイン/パスワード<br>ログイン/パスワード<br>ログイン         |
|                                                                                                    | 初めて利用するお寄様(ログインIDの取得)<br>初めて利用するお寄様は、ログインIDを取得する必要があります。<br>こちらからお手続きください。<br>ログインID取得 |

※ 電子証明書を発行・更新できるブラウザでログイン画面にアクセスすると、「電子証明書発行」ボタンが表示されます。

(2)「ログイン ID」「ログインパスワード」を入力し、「認証」ボタンをクリックします。

| 证明書取得                           |                 | BSM5001 へルプ ⑦ |
|---------------------------------|-----------------|---------------|
|                                 | 504 DBR7        |               |
| ログインIDを取                        | 得していないお客様       |               |
| 電子証明書の発行にはログイ<br>ログインIDを取得してくださ | ンIDが必要です。<br>い、 |               |
|                                 | ログインID数器        |               |
| ログインロを取                         | 周済みのお安様         |               |
| 電子証明書発行に必要な本人                   |                 |               |
| 以下の項目を入力し、「認証                   | ボタンを押してください。    |               |
| ログインル                           | tar001          |               |
| ログインパスワード                       |                 |               |
|                                 |                 |               |
|                                 | < +HM 1014 >    |               |
|                                 |                 |               |

(3)「発行」ボタンをクリックします。

| 证明書取得                            | BSM500 |
|----------------------------------|--------|
|                                  |        |
| 電子証明書を発行します。<br>「発行」ボタンを押してください。 |        |
|                                  |        |
| <b>96</b> 1 <b>3</b>             |        |

| 【ご確認下                                             | でい】                   |
|---------------------------------------------------|-----------------------|
| 「ActiveX フィルター」を無効にしないと証明書か                       | 「発行できません。             |
| Internet Explorer11 のアドレスバーの右側に                   | 表示される「 🚫 」をクリックします。   |
| 「このサイトの一部のコンテンツがフィルターさ                            | れています」ダイアログが表示されましたら、 |
| 「ActiveX フィルターを無効にする」をクリックし                       | 、再度、証明書を発行してください。     |
| ( ) () () () () () () () () () () () ()           | - □ ×                 |
| ● 星明音取得 星明音和「<br>す」 ○ このサイトの一部のコンテンツがフィルターされていま × |                       |
| 以下のボタンを使って、フルクー オブションを構成します。                      | BSMS002               |
| 和人AZEE IE明的现代 机塔中 〉 発行完了 〉                        |                       |
|                                                   |                       |

- (4)Web アクセス確認のダイアログが表示された場合は、「はい」ボタンをクリックします。
  - ※ 表示されない場合は、(5)へお進みください。

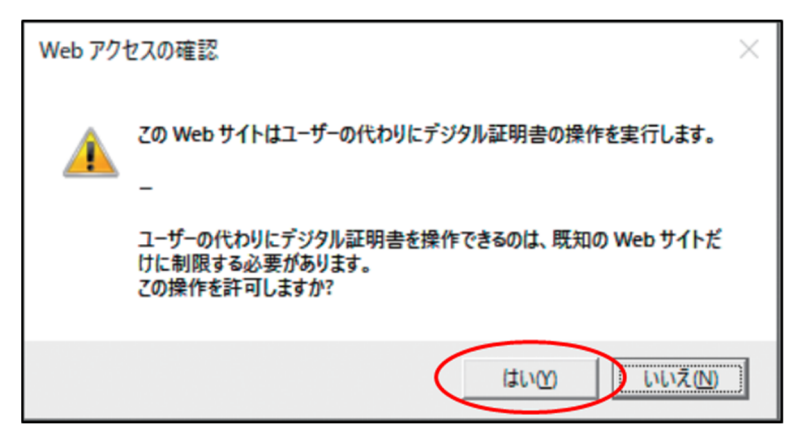

(5)証明書発行処理中画面が表示されます。(しばらくすると次画面に自動的に遷移します。)

| 证明書收得                                  | BSMS003 |
|----------------------------------------|---------|
| (個人記述) 証明書発行 記信中 発行系7                  |         |
|                                        |         |
| プラウザの「更新」ボタン、「飲る」ボタンはご使用にならないようお願いします。 |         |

- (6)Web アクセス確認のダイアログが表示された場合は、「はい」ボタンをクリックします。
  - ※ 表示されない場合は、(7)へお進みください。

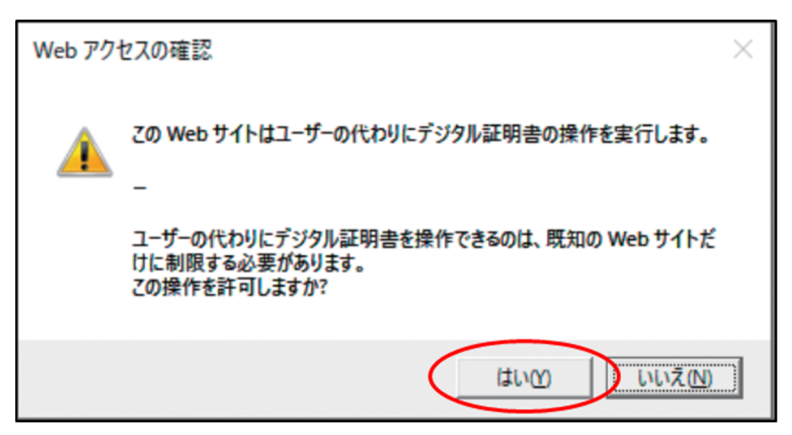

- (7)電子証明書の発行結果を確認し、「閉じる」ボタンをクリックします。
  - ※ 確認画面が表示された場合は「OK」をクリックします。

| 证明古取得                                                                                                    | BSMS004 |
|----------------------------------------------------------------------------------------------------|---------|
| RAILE EMBRIT SIZE RILLT                                                                                                    |         |
| 電子証明者の保行とインストールが完了しました。<br>「剤しる」ボタンを押して、プラウザを増してください。<br>*電子証明者を有効にするには、一度全てのプラウザを想してください。<br>*電子証明者の自然期間は、保行信け作者です。<br>*有効明整満了の40日前に、ログイン後のトップページおよび電子メールでお知らせします。             |         |
| 電子証明書の発行結果                                                                                                    | _       |
| 电子经动动法则                                                                                                    |         |
| Organization = ROCRN<br>Organization = Not Re BusinessTetemetBerkingGenvice<br>Common Name = <=NE78133332478898c5733385345867a4<br>シリアル最考 = 3d9305834574288132xa37b78x536588990 |         |
|                                                                                                    |         |
| × mca                                                                                                    |         |

⇒ 本操作で「電子証明書の発行」は完了です。すべてのブラウザを閉じないと、電子証明書が有効 になりませんのでご注意ください。

## 2. 電子証明書方式でのログイン

(1)本サービスのログイン画面を開いて、「ログイン」ボタンをクリックします。

| ろうきんインターネットバンキング (団体向け) にログイ                                   | しします。                                                   |
|----------------------------------------------------------------|---------------------------------------------------------|
| 電子証明書方式のお客様                                                    | ID・パスワード方式のお客様                                          |
| 電子証明意力式のお客様は、こちらからログインして<br>ください。<br>ログイン                      | ID・パスワード方式のお客様は、こちらからログインしてください。<br>ログインID<br>【arr00】 X |
| ※電子証明書方式のお客様は、あらかじめ本サービス<br>を利用する端末に電子証明書をインストールする必要<br>があります。 |                                                         |
| こちらから電子証明書を発行してください。                                           | ログイン                                                    |

(2)電子証明書の確認ウィンドウが表示されますので、ユーザ自身が利用している電子証明書を選択し、 「OK」ボタンをクリックします。

| Windows | セキュリティ                       | × |
|---------|------------------------------|---|
| 証明書     | 書の確認                         |   |
| (e=     | ROKIN Internet Banking       |   |
| لـــــل | 発行者: ROKIN Internet Banking  |   |
|         | 有効期間: 2020/04/01から2021/03/31 |   |
|         | 証明書のプロパティを表示します              |   |
|         |                              |   |
|         | ОК ++>\tell                  |   |
|         |                              |   |

(3)「ログインパスワード」を入力し、「ログイン」ボタンをクリックします。

| ログイン                             | BLGI001 | へルプ 🕜 |  |  |  |
|----------------------------------|---------|-------|--|--|--|
| ログインパスワードを入力し、「ログイン」ボタンを押してください。 |         |       |  |  |  |
| 課程情報<br>ログイン(ワン-ド 201 日          |         | _     |  |  |  |
|                                  |         |       |  |  |  |

(4) 本サービスへのログインが完了します。

## 3. 電子証明書の更新

電子証明書の有効期間は1年間です。有効期限が切れる40日前に、メールおよび本サービスの画面で ご案内しますので、電子証明書を更新してください。

(1)電子証明書の有効期限が切れる 40 日前になると、ログイン後のトップページに「電子証明書有効期限」 画面が表示されますので、「更新」ボタンをクリックします。

| ★-ム                  | ►<br>明細照会                                        | 992.99 <b>(</b> )<br>992.99 () | ●<br>一紙データ伝送 | 記述<br>記述<br>の<br>し<br>し<br>う<br>し<br>う<br>の<br>し<br>う<br>か                                                                      | 承認                        | L<br>ユーザ管理       |                                                         |
|----------------------|--------------------------------------------------|--------------------------------|--------------|----------------------------------------------------------------------------------------------------|---------------------------|------------------|---------------------------------------------------------|
| ップページ                |                                                  |                                |              |                                                                                                    |                           |                  | BTOP001 ヘルプ                                             |
| ログイン版                | 6.02                                             |                                |              | ○○労働金庫 <i>!</i>                                                                                                    | からのお知ら                    | ŧ                |                                                         |
| 2016年06月21           | 1日 15時50分418                                     | 9<br>5                         |              | 画面リニューア                                                                                                    | ルのご案内                     |                  | -                                                       |
| 2016年06月21           | 1日 14時48分368                                     | 5                              |              | いつも「ろうきん<br>りがとうござい3<br>「ろうきんイング                                                                                                | インターネット<br>け。<br>アーネットバンキ | パンキング(団体向)       | <ol> <li>ナ) 」をご利用いただきあ</li> <li>よ、お客様に分かりやすく</li> </ol> |
| 電子证明書有効期限            |                                                  |                                | - 1          | ご利用いただくため、お客様の操作書画をリニューアルしました。<br>操作方法とてご不利な必要ざさいましたら、ろうきんインターネットパンキン<br>グ(団体向け)ヘルプデスクまでお熱い合わせください。<br>今後ともくろうきん>をよろしくお練いいたします。 |                           |                  |                                                         |
| 2016年06月2<br>更新する場合は | 9日 10時00分00<br>た、「更新」ボタン                         | )移<br>いを押してくだる                 | au           |                                                                                                    |                           |                  |                                                         |
|                      | 更新                                               |                                |              | お知らせ (未)                                                                                                    | 11件)                      |                  | すべてのお知らせを表示                                             |
| 最近の操作                | *                                                |                                |              | 最新のお知らせを)<br>お知らせ内容を確                                                                                                    | は件表示していま<br>含する場合は、∮      | き。<br>その知らせを選択して | ください。                                                   |
| Plan Million - 1     | 144 Jan 1 1 1 1 1 1 1 1 1 1 1 1 1 1 1 1 1 1 1    |                                |              | CIBAR                                                                                                    |                           |                  | 用机铁7日                                                   |
| 利用者管理。日              | <ul> <li>ゴロ・オキロの登録・1</li> <li>パスワード変更</li> </ul> | K.F.                           | >            | 2016年06月21                                                                                                    | 日 お知らせ1                   |                  | 2016年09月19日 >                                           |
|                      |                                                  |                                |              |                                                                                                    |                           |                  |                                                         |

(2)「発行」ボタンをクリックします。

| 证明書取得                            | BSM5002 |
|----------------------------------|---------|
|                                  |         |
| 電子証明書を決行します。<br>「現行」ボタンを押してください。 |         |
| RFI >                            |         |

| 【ご確認下さ                                                         | ברו]                 |
|----------------------------------------------------------------|----------------------|
| 「ActiveX フィルター」を無効にしないと証明書がタ                                   | 発行できません。             |
| Internet Explorer11 のアドレスバーの右側に表                               | 衰示される「 🚫 」をクリックします。  |
| 「このサイトの一部のコンテンツがフィルターされ                                        | ています」ダイアログが表示されましたら、 |
| 「ActiveX フィルターを無効にする」をクリックし、暮                                  | 再度、証明書を発行してください。     |
| (<>) (() (() (                                                 | - □ X                |
| 愛 証明書取得 証明書覧作                                                  |                      |
| 以下のボダンを使って、ノイルターオフションを構成します。<br>証明書取得<br>( ActiveXフイルターを集然にす ) | BSMS002              |
| 個人認証 紅明線探行 如理中 条件完了                                            |                      |
|                                                                |                      |

- (3)Web アクセス確認のダイアログが表示された場合は、「はい」ボタンをクリックします。
  - ※ 表示されない場合は、(4)へお進みください。

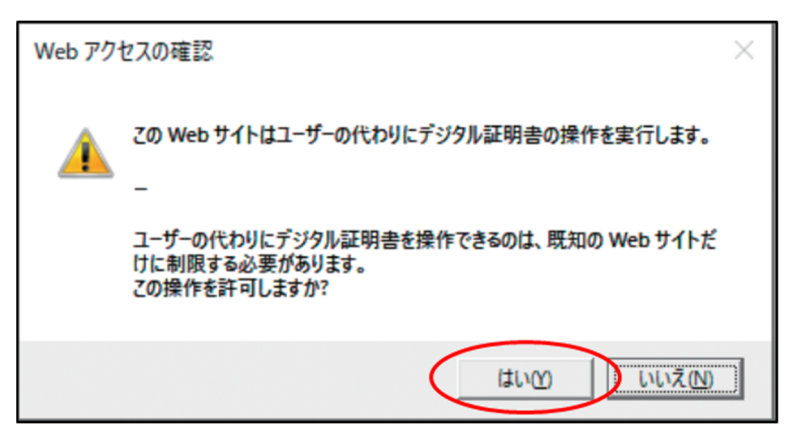

(4)証明書発行処理中画面が表示されます。(しばらくすると次画面に自動的に遷移します。)

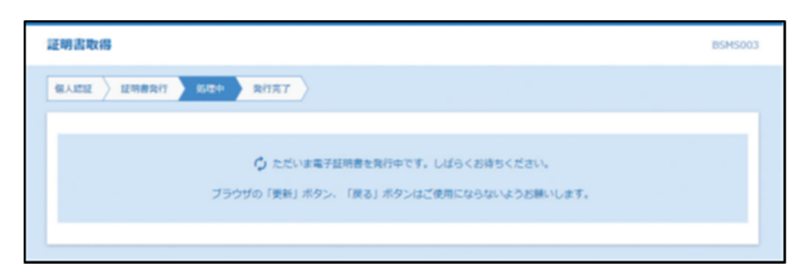

- (5)Web アクセス確認のダイアログが表示された場合は、「はい」ボタンをクリックします。
  - ※ 表示されない場合は、(6)へお進みください。

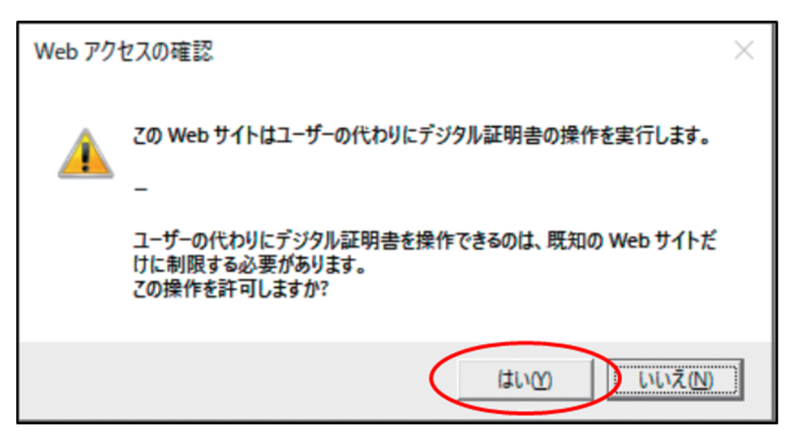

- (6)電子証明書の発行結果を確認し、「閉じる」ボタンをクリックします。
  - ※ 確認画面が表示された場合は「OK」をクリックします。

| 印言取得                                                                                                    | BSMS004 |
|----------------------------------------------------------------------------------------------------|---------|
| RADE BRART S ROTA RITET                                                                                                    |         |
| 電子経時着の発行とインストールが完了しました。<br>「難じる」ボタンを使用して、ブラウサを増むてください。<br>*電子経時着を有効にするには、一度まてのブラウザを閉じてください。<br>*電子経時着の検知時間は、費付金片を留てす。<br>* 有効期間満了の40日新に、ログイン後のトップページおよび電子メールでお知らせします。<br>袋子ぼ時着の発気が気気面 |         |
| 电子经动态流程                                                                                                    |         |
| Organization = RORTN<br>Organization Link1 = BusinessInternetBankingService<br>Common Neme = e0470153202471998c0/513853468667#4<br>シリアパ(番号 = 3d00063d67428812ca37b7bc536588fb0        |         |
|                                                                                                    |         |
| × RC3                                                                                                    |         |

⇒ 本操作で「電子証明書の更新」は完了です。すべてのブラウザを閉じないと、電子証明書が有効 になりませんのでご注意ください。

以上